## User manual Boomportaal: Logging in

- 1. Navigate to: www.boomportaal.nl
- 2. Click on Inloggen/Login

| Boomportaal                |       | Catalogus FAQ Collecties   Inloggen NL 🕶                                                                                                    |
|----------------------------|-------|----------------------------------------------------------------------------------------------------|
|                            |       |                                                                                                    |
| Domeinen                   |       | Q Zoeken                                                                                                    |
| Bestuurskunde              | 6941  | Uitgebreid zoeken                                                                                                    |
| Coaching                   | 8968  |                                                                                                    |
| Communicatie               | 689   |                                                                                                    |
| Criminologie               | 3225  | Welkom op Boomportaal                                                                                                    |
| Economie en management     | 9021  | Hier vindt u alle digitale bronnen van Boom uitgevers op de volgende domeinen: Bestuurskunde, Coaching,<br>Communicatio, Criminalogia, Economia en Management, Eilosofia, Gerchiedenis, Gerandheidezorg, Juridisch |
| Filosofie                  | 403   | Onderwijs en opvoeding, Onderzoek, Psychologie en psychiatrie en Techniek. In de catalogus kunt u fulltext zoeken<br>door al onze tijdschriften, databanken en boeken.                                             |
| Geschiedenis               | 384   | U bent nu niet ingelogd. Heeft u of uw organisatie wel toegang tot Boomportaal? Log dan vanaf uw werkplek in om de                                                                                                 |
| Gezondheidszorg            | 6030  | bronnen te kunnen openen. Nog geen toegang? Bekijk onze <u>handleiding</u> of neem <u>contact</u> met ons op en informeer naar<br>de mogelijkheden.                                                                |
| Juridisch                  | 98909 |                                                                                                    |
| Nederlands als tweede taal | 131   |                                                                                                    |

3. If necessary: click on Nederlands to change language to English

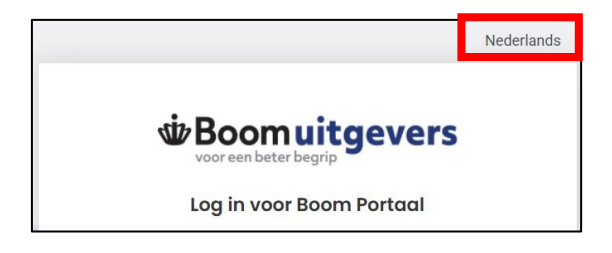

- 4. Enter your email and password, then click Sign in
- 5. If this is your first time logging into Boomportaal, click on **Request a new password?**
- 6. Enter your email, then click Submit

| We be uit gevers |                                                                                   |  |  |  |
|------------------|-----------------------------------------------------------------------------------|--|--|--|
|                  | Inloggen via SURFconext                                                           |  |  |  |
| Email            |                                                                                   |  |  |  |
| Password         | ۲                                                                                 |  |  |  |
|                  | Request a new password?                                                           |  |  |  |
|                  | Sign In                                                                           |  |  |  |
|                  | New user?                                                                         |  |  |  |
|                  | Register                                                                          |  |  |  |
| More informati   | on about the processing of your personal data can be found in our privacy policy. |  |  |  |

|            | Request a new password?                  |               |
|------------|------------------------------------------|---------------|
| Email      | · · ·                                    |               |
|            | Submit                                   |               |
|            | « Back to Login                          |               |
| Enter your | user name or e-mail address and we will  | send you an e |
| mail v     | with instructions of now to create a new | pacentora.    |

7. Within a few minutes, you will receive an email with further instructions

| Boomuitgevers                                                                                    |
|--------------------------------------------------------------------------------------------------|
| Beste klant,                                                                                     |
| Je hebt aangegeven dat je een ander wachtwoord wilt instellen voor jouw Boom uitgevers account.  |
| Klik op onderstaande link om jouw nieuwe wachtwoord in te stellen:<br>Nieuw wachtwoord instellen |
| Indien je jouw wachtwoord niet wilt wijzigen, dan kan je deze e-mail gewoon<br>negeren.          |
| -<br>Met vriendelijke groet,<br>Boom uitgevers                                                   |

- 8. In the email, click on **Set new password**
- 9. You must then change your password. Enter a new password, confirm it, and click **Submit**

|          | Wachtwoord updaten           |
|----------|------------------------------|
| 🛕 U n    | noet uw wachtwoord wijzigen. |
| lieuw wa | chtwoord                     |
| •••••    |                              |
| ۲        |                              |
| Vachtwo  | ord bevestigen               |
| •••••    |                              |
|          |                              |

10. Your account has been updated, and **you can now log in with your email and new password**